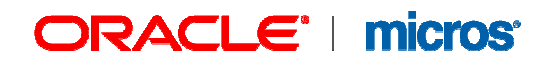

# **OPERA S&C** EAME OPERA S&C Expedia Export Report implementation

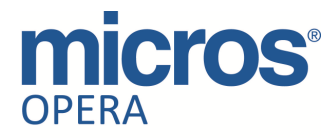

Copyright © 2015, Oracle and/or its affiliates. All rights reserved.

Primary Author: Markus Thiem Contributors:

This software and related documentation are provided under a license agreement containing restrictions on use and disclosure and are protected by intellectual property laws. Except as expressly permitted in your license agreement or allowed by law, you may not use, copy, reproduce, translate, broadcast, modify, license, transmit, distribute, exhibit, perform, publish, or display any part, in any form, or by any means. Reverse engineering, disassembly, or decompilation of this software, unless required by law for interoperability, is prohibited. The information contained herein is subject to change without notice and is not warranted to be errorfree. If you find any errors, please report them to us in writing. If this software or related documentation is delivered to the U.S. Government or anyone licensing it on behalf of the U.S. Government, the following notice is applicable: U.S. GOVERNMENT END USERS: Oracle programs, including any operating system, integrated software, any programs installed on the hardware, and/or documentation, delivered to U.S. Government end users are "commercial computer software" pursuant to the applicable Federal Acquisition Regulation and agency-specific supplemental regulations. As such, use, duplication, disclosure, modification, and adaptation of the programs, including any operating system, integrated software, any programs installed on the hardware, and/or documentation, shall be subject to license terms and license restrictions applicable to the programs. No other rights are granted to the U.S. Government. This software or hardware is developed for general use in a variety of information management applications. It is not developed or intended for use in any inherently dangerous applications, including applications that may create a risk of personal injury. If you use this software or hardware in dangerous applications, then you shall be responsible to take all appropriate fail-safe, backup, redundancy, and other measures to ensure its safe use. Oracle Corporation and its affiliates disclaim any liability for any damages caused by use of this software or hardware in dangerous applications. Oracle and Java are registered trademarks of Oracle and/or its affiliates. Other names may be trademarks of their respective owners. Intel and Intel Xeon are trademarks or registered trademarks of Intel Corporation. All SPARC trademarks are used under license and are trademarks or registered trademarks of SPARC International, Inc. AMD, Opteron, the AMD logo, and the AMD Opteron logo are trademarks or registered trademarks of Advanced Micro Devices. UNIX is a registered trademark of The Open Group. This software or hardware and documentation may provide access to or information on content, products, and services from third parties. Oracle Corporation and its affiliates are not responsible for and expressly disclaim all warranties of any kind with respect to third-party content, products, and services. Oracle Corporation and its affiliates will not be responsible for any loss, costs, or damages incurred due to your access to or use of third-party content, products, or services.

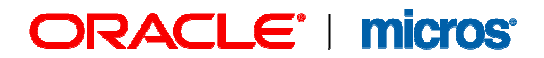

This document has been prepared by MICROS-Fidelio and is available to a select group of individuals for information purposes. This is a confidential document that contains concepts, methods and other proprietary information. Readers are to treat the information herein as confidential.

Information in this document is subject to change without notice.

MICROS-Fidelio makes no warranty of any kind with regard to this material, including but not limited to the implied warranties of marketability and fitness for a particular purpose.

MICROS-Fidelio shall not be liable for errors contained herein or for incidental or consequential damages in connection with the furnishing, performance, or use of this material.

Copyright © 2015 MICROS-Fidelio. All Rights Reserved. No part of this publication may be reproduced, photocopied, stored on a retrieval system, or transmitted without the express prior written consent of the publisher.

#### **Document version**

| Version | Date       | Author       | Changes |
|---------|------------|--------------|---------|
| 1.0     | 29.01.2015 | Markus Thiem |         |
|         |            |              |         |

# **Objective:**

This document describes all necessary steps to send current and future catering event data to Expedia via a simple report to expose meeting room availability of hotels online.

The simple report will be provided by Expedia LTD. upon request together with this document.

The document should allow a key user or IT manager with the adequate permissions to import the report and to add this report to the OPERA Report Scheduler.

Please contact your local support office in case none of your current hotel users has the appropriate permissions to access the report configuration and report scheduler.

The report provided shall not be changed by the Hotel as this will change the field order and prevent Expedia to map the field tags accordingly.

In case this report was amended inadvertently the report has to be deleted from the report configuration and report scheduler and re-configured again as outlined in this document.

The report can automatically be scheduled and generates an email with a txt report output attached.

# Prerequisite:

#### **Define Expedia Profile**

We recommend creating a new Travel Agent Profile for Expedia LTD. Please ensure to enter the correct email address as provided by Expedia: <u>operasc@expediamails.com</u>

| This emai | l address will | automatically | default whe | n the report | t is added to | o the report | scheduler |
|-----------|----------------|---------------|-------------|--------------|---------------|--------------|-----------|
| module.   |                |               |             | -            |               | -            |           |

| Account                                 | Property EU                | Activities   |
|-----------------------------------------|----------------------------|--------------|
| More Fields   Stats & Info   Sales Info |                            | Block        |
|                                         | late well information      | Conțacts     |
| Account Expedia.com Ltd                 | Owner ALL Onera Supervisor | Events       |
|                                         |                            | Potential    |
|                                         | Trace Code ±               | Dashboard    |
| Address 407 St John Street              | Keyword                    | E-Mails      |
| Business Address The Angel Building     | Type Travel Agent ±        | FIT Contr.   |
|                                         |                            |              |
|                                         |                            |              |
| City London                             | SFA +                      |              |
| Postal Code/Ext. EC1V 4E                | Credit Rating              |              |
|                                         |                            |              |
|                                         | Active 🗵                   |              |
|                                         | Communications             | Options      |
|                                         |                            | <u>0</u> K   |
|                                         |                            | <u>S</u> ave |
|                                         |                            | New          |
| ctive                                   |                            | Close        |

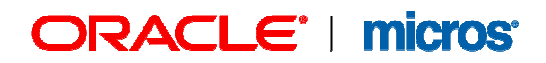

#### **Check OPERA permissions**

A minimum set of permissions are required to perform the tasks outlined in this document. Please ensure that the below permissions are assigned to your user. Please contact your local or regional IT manager of local dealer if those permissions have not been assigned to your user.

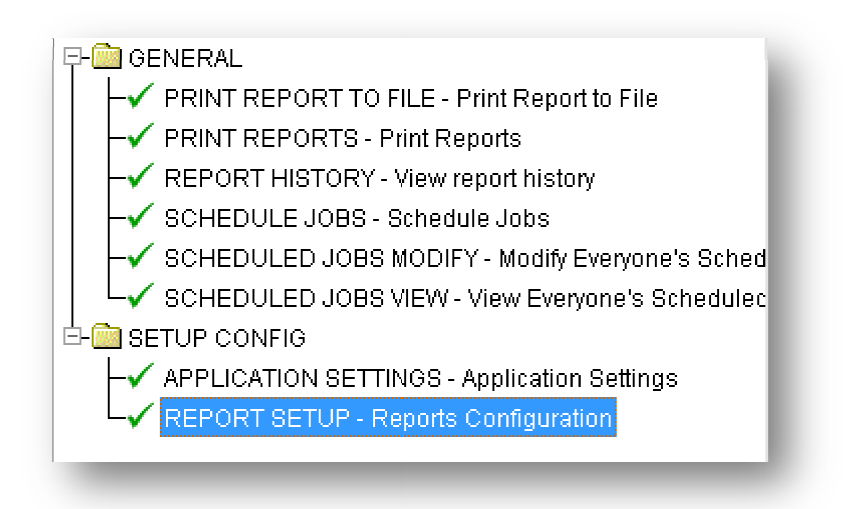

#### **Check application settings**

Ensure that the Report Scheduler Functionality is activated via General -> Application Functions -> Report Scheduler

| Property EU | ±       | Eunctions          | C <u>P</u> arameters | C <u>S</u> ettings |
|-------------|---------|--------------------|----------------------|--------------------|
| Group       |         |                    |                      |                    |
| BACK OFFICE |         | X Name             |                      |                    |
| BLOCKS      |         | X MENU URL LINKS   |                      |                    |
| CASHIERING  |         | X OWNER            |                      |                    |
| CATERING    | _     + | X POTENTIAL        |                      |                    |
| COMMISSION  | _       | X PROFILE LANGUAGE | =                    |                    |
| CONTRACTS   | _       | REPORT GROUP AC    | CESS BY USER GROUP   |                    |
| END OF DAY  | -   [   | X REPORT SCHEDULI  | ER                   |                    |
| XPORTS      | _       | X ROOM CLASS       |                      |                    |
| RONT DESK   |         | RUN EXTERNAL FOR   | RMS                  |                    |
| GENERAL     |         | SOCIAL MEDIA INTE  | GRATION              |                    |
| GRC         | -       | SSO TOKEN          |                      |                    |
| iFC         |         | X SURVEY           |                      |                    |

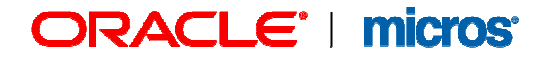

The Reports Scheduler provides the capability to run OPERA reports at a certain time and frequency. The user selects the report and sets up the schedule for a future time. The report automatically generates data according to the schedule.

#### **Check email configuration**

The Delivery Method Maintenance screen is used to configure email, fax, text, and SFTP (for Scheduled Reports) specifications for delivery and distribution of various OPERA reports and documents.

Select **Configuration -> Property -> Delivery Method** and choose the **General** type of configuration to display the **Delivery Method Maintenance** screen.

**General** – Used for reports, profile requests, and other miscellaneous documents.

Note down the email in the From E.Mail Address field and communicate this email to Expedia.

| ME - Delivery Method Maintenance              |    |
|-----------------------------------------------|----|
| GENERAL Property                              | ME |
| Email Fax SFTP                                |    |
| Activate Email Delivery 🗹                     |    |
| "From" E-Mail Address megeneralmail@hotel.com |    |
| User ID                                       |    |
| User Password                                 | _  |
| Server Name (smtp.datahost.int                |    |
| Inbound Server Name                           |    |
|                                               |    |
|                                               |    |
|                                               |    |
|                                               |    |
|                                               |    |
|                                               |    |
|                                               |    |
|                                               |    |
|                                               |    |
|                                               |    |

# Import Expedia Availability OSR Report

To import the report into OPERA the 'Expedia Availability OSR' report has to be copied to a destination that can be accessed from the user workstation.

The file will be provided by Expedia and **not** by MICROS or Oracle. The file is called expediaavailabilityreport.osr.

Select the **Configuration -> Setup -> Report Setup ->Reports** menu option to display the Reports Configuration screen. Use this screen to manage the basic features of the OPERA reports. Each report belongs to a report group, and all reports, except for those that are report procedures, can have parameters associated with them.

| Name                   | Report Group                         | Il Reports                | -   | Search |
|------------------------|--------------------------------------|---------------------------|-----|--------|
| ₽ <u>M</u> S           | ⊻ <u>S</u> &C Property E             | U 🛓                       |     |        |
| REP Name               | Report Name                          | Report Group              | S 🔺 |        |
| aractivity             | A/R Activity - All Types             | Accounts Receivable       |     | _      |
| sample_folio           | A/R Folio                            | Accounts Receivable Folio |     |        |
| arledger               | A/R Ledger                           | Accounts Receivable       |     | All    |
| accor_beo1col_internal | Accor BEO Sample                     | Business Block Contracts  |     | None   |
| rep_acccon             | Account Contact Listing              | Accounts                  |     |        |
| rep_acc_hierarchy      | Account Hierarchy                    | Accounts                  |     |        |
| rep_acc_hist_forecast  | Account History and Forecast         | Accounts                  |     | Сору   |
| rep_acc_prod_diff      | Account Production Difference Report | Accounts                  |     |        |
| rep_acc_production     | Account Production Report            | Accounts                  |     |        |
| rep_account_rank_cat   | Account Ranking - Catering           | Accounts                  |     | New    |
| rep_acc_stats          | Account Statistics                   | Accounts                  |     |        |
| :f_accounttypes        | Account Types                        | Configuration             |     |        |
| rep_accwocon           | Account without Contacts             | Accounts                  |     | Delete |
| en fitcontract         | Active Contracts                     | FIT Contract              |     | Close  |

Select the New button to make new reports available in OPERA. The Reports –New screen appears.

| Report Name               | Exedia Ava   | iilability OSI | R         |     |          |
|---------------------------|--------------|----------------|-----------|-----|----------|
| RANSPORTORIS CONSTRUCTION | 🗌 Simple     | Report 🗌       | Protected |     | 🗆 . 📝    |
| File Name                 |              |                |           |     | <u>+</u> |
| Form to run               |              |                |           |     | <u>+</u> |
| Language                  | English      |                | <u>+</u>  |     |          |
| Destination               | PRINTER      |                | 🛨 Copie   | s   |          |
| Report Group              |              |                | •         |     |          |
|                           | ₽ <u>M</u> S | ⊠ <u>S</u> &C  |           |     |          |
|                           |              |                | Decomptor | OK. | Close    |

Report Name: Enter as Expedia Availability OSR

**Simple Report:** Select this checkbox to create a Simple Report. When you do so, the Form to Run field and the down arrow on the File Name field becomes unavailable.

The Customize button appears instead.

File Name: Once Simple Report has been selected the report name is automatically defaulted to the File Name without any empty characters. Do not change the File name though!

| Report Name             | Exedia Availa      | ability OS           | R<br>=    |            |               |
|-------------------------|--------------------|----------------------|-----------|------------|---------------|
| File Name               | ExediaAvaila       | eport I<br>bilityOSF | Protected |            | L . <u>M</u>  |
| Language<br>Destination | English<br>PRINTER |                      | Le Copie  | s 📃        |               |
| Report Group            |                    | <u> 5</u> &C         |           |            |               |
| ustomi <u>z</u> e       |                    |                      | Paramețer | <u>ο</u> κ | <u>C</u> lose |

**Report Group:** Select from the drop down list, the report group to assign the customized report to should be Events.

Now select the Customize button to display the OPERA Simple Reports screen opened to the **General** button.

The General screen provides the highest level of information needed to start creating the report.

| Report title     | Exedia Av   | ailability OSR |          |          |              |                 |                |
|------------------|-------------|----------------|----------|----------|--------------|-----------------|----------------|
| - Report lavout  |             |                |          |          | – Column lab | els -           |                |
| Template         |             | Landscape      | -        |          | Arial        |                 | <b>-</b>       |
| Display summ     | ary only    |                |          |          | 7 -          | в 🗆 / Г         | <br>₹ <u>∪</u> |
|                  |             |                |          |          |              |                 |                |
| - Views          |             |                |          |          |              |                 |                |
| Reservation      | IS          |                |          |          |              |                 |                |
| Profiles         |             |                |          |          |              |                 |                |
| 🗖 Einancial Tr   | ansactions  |                |          |          |              |                 |                |
| 🗆 Business B     | locks       |                |          |          |              |                 |                |
| □ <u>E</u> vents |             |                |          |          |              |                 |                |
| Activities       |             |                |          |          | ⊆an          | cel <u>S</u> av | /e             |
|                  |             |                |          |          |              |                 |                |
|                  |             |                |          | Ouslands |              | Durau irau l    | 01/            |
|                  | onort I Cox | oral I Columne | Group by | Order by | Eilters      | Preview L       | OK             |

Select the **Import** button on OPERA Simple Reports screen to import a report that already has been created.

| EU - File Upload Select File |               |  |
|------------------------------|---------------|--|
|                              | Upload Cancel |  |

Once you selected Import, a window prompts you to specify a destination from where you want to import the Expedia Availability OSR report.

Select the down arrow to specify your destination folder.

| 🏂 Please Select    | a File to Upload                   | × |
|--------------------|------------------------------------|---|
| Look in:           | 📑 Expedia 🔻 🖬 🖬 🖼 🕃 🗄              |   |
| 🗅 expediaavai      | abilityreport.osr                  |   |
|                    |                                    |   |
|                    |                                    |   |
|                    |                                    |   |
|                    |                                    |   |
|                    |                                    |   |
| File <u>n</u> ame: | expediaavailabilityreport.osr Open |   |
|                    |                                    |   |
| Files of type:     | Opera Simple Reports(*.osr)        |   |
|                    |                                    |   |

Select **Open** after selecting the file name.

| 🛓 EU - File Upload                        |                             |
|-------------------------------------------|-----------------------------|
| Select File \D:\Opera\Vendors\Expedia\exp | ediaavailabilityreport.osr  |
|                                           |                             |
|                                           | <u>Upload</u> <u>Cancel</u> |
|                                           |                             |

Select Upload.

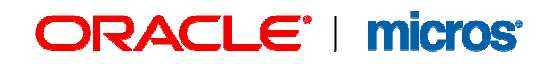

The report was imported and displayed on the OPERA Simple Reports screen.

| - Report layout       |            |           |          | Γ | Column labels |             |
|-----------------------|------------|-----------|----------|---|---------------|-------------|
| Display summ          | ary only   | Landscape | <u> </u> |   | Anai          |             |
|                       |            |           |          |   |               |             |
|                       |            |           |          |   |               |             |
| - Views               |            |           |          |   |               |             |
| □ <u>R</u> eservatior | S          |           |          |   |               |             |
| E Profiles            |            |           |          |   |               |             |
| 🔲 Einancial Tr        | ansactions |           |          |   |               |             |
| 🔲 Business B          | locks      |           |          |   |               |             |
| 🗵 Events              |            |           |          |   |               |             |
| Activities            |            |           |          |   | Cancol        |             |
|                       |            |           |          |   | Saucer        | <u>eave</u> |

Do not make any changes from here and simply select **OK**.

You get back to the New Reports screen.

| Report Name        | Exedia Availability OSR            |
|--------------------|------------------------------------|
|                    | Simple Report Protected            |
| File Name          | ExediaAvailabilityOSR              |
|                    |                                    |
| Language           | English 👱                          |
| Destination        | PRINTER   Copies                   |
| Report Group       | Events                             |
|                    | IZ PMS IZ S&C                      |
| >ustomi <u>z</u> e | Paramețer <u>O</u> K <u>C</u> lose |
|                    |                                    |

Do not make any changes from here and select **OK** to save and close the new report.

| Name exped             |                          | Report Group | All Reports  | <b>_</b> | Searc <u>h</u> |
|------------------------|--------------------------|--------------|--------------|----------|----------------|
| ⊠ P <u>M</u> S         | ⊠ <u>8</u> 8C            | Property     | EV           |          |                |
| REP Name               | Report Name              |              | Report Group | 8 🔺      |                |
| expediaavailabilityosr | Expedia Availability OSR |              | Events       | ×        |                |
|                        |                          |              |              |          | All            |
|                        |                          |              |              |          | None           |
|                        |                          |              |              |          |                |
|                        |                          |              |              |          | Сору           |
|                        |                          |              |              |          |                |
|                        |                          |              |              |          | New            |
|                        |                          |              |              |          | Edit           |
|                        |                          |              |              |          | Delete         |

The report has successfully been created.

# Adding Expedia Availability OSR Report to OPERA Report Scheduler

When the **General -> Report Scheduler** application function is set to **Y**, the Reports Scheduler provides the capability to run OPERA reports at a certain time and frequency. The user selects the report and sets up the schedule for a future time. The report automatically generates data according to the schedule.

This functionality is accessed by selecting **Miscellaneous -> Reports Scheduler**.

When Miscellaneous -> Reports Scheduler is selected, the Schedules screen appears displaying Scheduled Reports.

| EO - Schedules (GB) |                  |                   |               |                 |
|---------------------|------------------|-------------------|---------------|-----------------|
| Report Name         |                  | Repeat            | Interval      | Search          |
| File Name           |                  | Start Da          | te From 📃 🛲   | Clear           |
| User                | <u>+</u>         |                   | То 📃 📰        | Report <u>s</u> |
| cheduled Reports    |                  |                   |               |                 |
| X Report Name       | Start Date/Tim   | e Repeat Interval | End Date/Time | Refresh         |
| Sample BEO 1 column | 29.01.14 15:25   | Every 1 Day(s)    |               | Select All      |
|                     |                  |                   |               | N <u>o</u> ne   |
|                     |                  |                   |               |                 |
|                     |                  |                   |               |                 |
|                     |                  |                   |               | New             |
|                     |                  |                   |               | Dr 'e           |
|                     |                  |                   |               | 1               |
|                     |                  |                   |               | <u>R</u> ur ow  |
| Distribution List   | Parameters O Svs | tem Parameters    | Dates Only    |                 |
| ommunication Type   | Address          |                   |               | Ne <u>w</u>     |
| ILE                 | sample_beo_1colu | mn.pdf            |               | Delete          |
| AX                  | +49 2131 137 777 |                   |               |                 |
| MAIL                | mthiem@micros.co | m                 |               |                 |
|                     |                  |                   |               | Close           |

This screen displays all previously set up and active reports (those scheduled for a future or ongoing run). From this screen you can select options to view reports scheduled to run, run a report now, edit an existing report schedule and date parameters, create a new report schedule, or delete a report schedule.

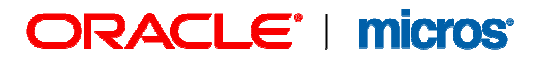

Click into the upper grid of this screen and Select **New** to schedule the Expedia Availability OSR report.

When **New** is selected from the Schedule Reports screen, the standard Reports screen initially appears.

| EU - Reports<br>Report       | Property EU 👲 Sear     | ch       |
|------------------------------|------------------------|----------|
| Application 🗹 PMS 🛛 🗹 S&C    |                        |          |
| Report Group All Reports     | <b>_</b>               |          |
| leport Name                  | REP Name               | <b>_</b> |
|                              |                        | - 11     |
|                              |                        |          |
|                              |                        |          |
|                              |                        | -11      |
|                              |                        |          |
|                              |                        |          |
|                              |                        | -11      |
|                              |                        | - 1      |
|                              |                        | -        |
| Eax / E-mail 🔽 Print to File | File Format PDF        | -        |
| Copies 1                     |                        |          |
| Current Printer              |                        | Ŧ        |
| History                      | <u>O</u> K <u>C</u> Io | se       |

At the Reports screen, search and highlight the report for which you want to create a schedule. In our case the report is called Expedia Availability OSR report.

| ME - Reports                     |                        |
|----------------------------------|------------------------|
| Report expedia availability OSR  | Property ME 👲 Search   |
| Application 🗹 PMS 🛛 🗹 S&C        |                        |
| Report Group All Reports         | <b>_</b>               |
| Report Name                      | REP Name               |
| Expedia Availability OSR         | expediaavailabilityosr |
|                                  |                        |
|                                  |                        |
|                                  |                        |
|                                  |                        |
|                                  |                        |
|                                  |                        |
|                                  |                        |
|                                  |                        |
| 🗵 Eax / E-mail 🛛 🗹 Print to File | File Format DELIMITED  |
| Copies 1                         | Delimiter Tab          |
| Current Printer                  | <u>±</u>               |
| History                          | <u> </u>               |
|                                  |                        |

Select the Fax/E-mail check box and Print to file check box.

Then select the File Format using the drop down box.

Select Delimited format here.

Once Delimited was selected the **Delimiter** field is available.

The Delimiter Tab is already defaulted.

Select **OK** to save your changes.

|                             | 🙀 EU - Schedule (GB)  |                |
|-----------------------------|-----------------------|----------------|
|                             |                       |                |
|                             | Date 29.01.15         | <b>—</b>       |
| 🔞 ME - Schedule (Etc/GMT+1) | Time 17:06            |                |
| Start —                     |                       |                |
| Date 02.02.1                | Repeat                |                |
| Time 15:55                  | C Once Only C Minutes | □ Sunday       |
|                             | — O Hours             | 🗖 Monday       |
| Repeat —                    | Every ODays           | Tuesday        |
| O Once Only O M             | nul C Weeks           | L Wednesday    |
| С.Н                         | Dur                   | Friday         |
| Every CD                    | ays                   | 🗖 Saturday     |
| O W<br>O M                  | eel - Banaat Lintii   |                |
| ~ m                         | C Indefinite          |                |
|                             |                       |                |
|                             | Date 31.12.10         | <sup>#</sup> # |
|                             |                       |                |
|                             | Server                |                |
| Time                        | Server frmftst07a     | Ŧ              |
|                             |                       |                |
| Server                      |                       |                |
| Server frmftst0             | 7a                    |                |
|                             |                       |                |
|                             | CA                    |                |
|                             | y giuse               | n de come      |
|                             |                       |                |
|                             | Resource              |                |

The Schedule screen appears where you can proceed to create the schedule for the report.

The Report should either be sent every 4 hours or once per day. Please check with your Expedia contact person how often the report should be received by Expedia.

**Note:** Scheduling several reports at the same time, or during peak hours, may affect the total system performance.

Enter the desired values in the **Start**, Repeat, and **Repeat Until** sections. These values interact with each other to create the schedule you want.

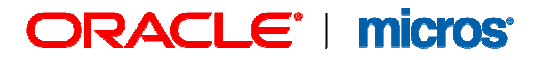

**Repeat Until:** Also enter when you would like to stop the report from running.

**Server:** Select the down arrow to choose the application server where the report server runs.

Select **OK** to save your changes.

**Note:** It is important to understand that workstation time and resort time are not necessarily always the same. Resort time is set via the Property Details ->Time Zone Region field and may not match the time reflected on your workstation.

Once the report has been selected, the Fax/Email check box is selected, and the OK button is selected, then the following form is displayed where the user can select the recipients who will receive the report via fax or email.

| ame                       |           | From Email           | To Email                | Fax |          |
|---------------------------|-----------|----------------------|-------------------------|-----|----------|
| «pedia.com Ltd            | ±         | megeneralmail@hotel. | 🛓 operasc@expediamail 🔮 |     |          |
|                           |           |                      |                         |     |          |
|                           |           |                      |                         |     |          |
|                           |           |                      |                         |     |          |
|                           |           |                      |                         |     |          |
|                           |           |                      |                         |     |          |
|                           |           |                      |                         |     |          |
|                           |           |                      |                         |     | Details  |
|                           |           |                      |                         |     |          |
|                           |           |                      |                         |     |          |
|                           |           |                      |                         |     | <u> </u> |
|                           |           |                      |                         |     |          |
| nedia Availability Report | · · · · · | 1                    |                         |     |          |

Use the Name drop down to search for your Expedia Account that you have created earlier.

The Name and to Email is automatically defaulted.

Reports emailed via OPERA Reports Scheduler will use the "From" email address configured for the General delivery method.

Select **OK** to save your changes

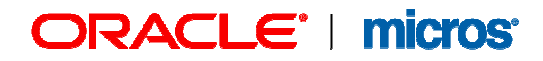

Depending on the user permission and property assignment of the current user logged into OPERA, either one of the following screens will display.

Parameter with Event Property Selection

| 😨 EU - Report Parameters |
|--------------------------|
| Expedia Availability OSR |
| Start Date 16.05.08      |
| To Start Date 16.05.08   |
| Event Property           |
| Status 📃 🛨               |
| Preview Print Eile Close |

Parameter without Event Property Selection

| 🛓 EV - Report Param | eters          |             |               |   |
|---------------------|----------------|-------------|---------------|---|
|                     | Expedia Availa | ability OSR |               |   |
| Start               | Date 16.05.08  |             |               |   |
| To Start            | Date 16.05.08  | 3           |               |   |
| s                   | tatus          |             |               | ł |
| Preview             | Print          | Eile        | <u>C</u> lose |   |
| _                   | _              | _           | _             | - |

#### Start Date and To Start Date

The Start Date and To Start Date are defaulted with the Opera system date. At this stage those dates can be ignored and kept as defaulted.

#### **Event Property**

Only available if the Multi Property license is active and if the current user has access to multiple properties.

Select the properties that should be included in the report.

#### Status

Select all Status types that should included in the report and to be send to Expedia.

In general only status types should be selected that that are Deducting and Non Deducting.

Status Codes that are returning inventory like Cancel, Lost, Unable to Confirm or status codes that are exclusively used for sleeping room groups like Allotment or status code that do not affect inventory like Inquiry or waitlisted should not be selected.

The Actual Status though can be selected even though this would only affect status for bookings in the past.

| ខ្លាំន | ELECT in    |                     |             |
|--------|-------------|---------------------|-------------|
|        | Code        |                     | Search      |
|        | Description |                     | All         |
|        | C Selected  | C Non Selected      | <u>None</u> |
| X      | Code        | Description         |             |
| X      | 20P         | 2nd. Option         |             |
| X      | ACT         | Actual              |             |
|        | ALL         | Allotment           |             |
|        | CXL         | Cancelled           |             |
| X      | DEF         | Definite            |             |
|        | INQ         | Inquiry             |             |
|        | LOST        | Lost                |             |
| X      | OPT         | Optional            |             |
|        | REF         | Refused             |             |
| X      | TEN         | Tentative-verb.conf | <u></u>     |
|        | WAIT        | Waitlist            |             |
| _      |             |                     |             |

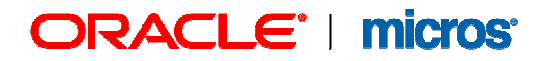

To check which Status does affect catering availability Select Configuration -> Reservations - > Business Blocks -> Status Codes to open the Status Code Definition screen.

| Status | Description         | R Stat.Type | C Stat.Type | Ρ | R | S | L, | Def. Res. Type | Reason  | Log | Seq. |    | Status Flow |
|--------|---------------------|-------------|-------------|---|---|---|----|----------------|---------|-----|------|----|-------------|
| NQ     | Inquiry             | INQUIRY     | INQUIRY     |   |   | х | х  | GINQ           |         | ×   |      |    |             |
| 20P    | 2nd. Option         | INQUIRY     | NON DED INV |   |   | х |    | GINQ           |         | Х   |      | 2  |             |
| ОРТ    | Optional            | NON DED INV | DED INV     |   |   | х |    | GOPT           |         | Х   |      | 3  |             |
| ALL    | Allotment           | NON DED INV | NON DED INV | х |   |   |    | ALLO           |         | х   |      | 4  |             |
| ΓEN    | Tentative-verb.conf | NON DED INV | DED INV     |   |   | х |    | GTEN           |         | х   |      | 5  |             |
| DEF    | Definite            | DED INV     | DED INV     | х |   |   |    | GDEF           |         | X   |      | 3  |             |
| LOST   | Lost                | CANCEL      | CANCEL      |   | х |   |    |                | LOST    | х   |      | 7  |             |
| REF    | Refused             | CANCEL      | CANCEL      |   | х |   |    |                | REFUSED | ×   |      | 3  |             |
| CXL    | Cancelled           | CANCEL      | CANCEL      |   | х |   |    |                | CANCEL  | X   |      | 3  | New         |
| ACT    | Actual              | ACTUAL      | ACTUAL      | х |   |   |    | GDEF           |         | Х   | 1    | j  |             |
| NAIT   | Waitlist            | WAITLIST    | WAITLIST    |   |   |   |    |                |         | Х   | 1    | ī  |             |
| RFR    | Referral            | REFERRAL    | REFERRAL    |   |   | х |    | ALLO           |         |     | 1    | 2  | Delete      |
|        |                     | L           |             |   |   |   |    |                |         |     |      | 17 | Close       |

All Status Codes with the C. Stat Type DED INV and NON DED INV should be selected.

| 🙀 EU - Report Parameters     |
|------------------------------|
| Expedia Availability OSR     |
| Start Date 16.05.08          |
| To Start Date 16.05.08       |
| Status 20P,ACT,DEF,OPT,TEN 👱 |
| Preview Print Eile Close     |
|                              |
|                              |

Once you have made your selection select File.

Do not select Close as this will take you back to the prior screen.

| Report expedia availability OSR<br>Application IZ PMS IZ S&C | Property ME 👱 🤮        | 3earc <u>h</u> |
|--------------------------------------------------------------|------------------------|----------------|
| Report Group All Reports                                     | •                      |                |
| Report Name                                                  | REP Name               |                |
| xpedia Availability OSR                                      | expediaavailabilityosr |                |
|                                                              |                        |                |
|                                                              |                        |                |
|                                                              |                        |                |
|                                                              |                        |                |
|                                                              |                        |                |
|                                                              |                        |                |
|                                                              |                        |                |
|                                                              |                        |                |
|                                                              |                        |                |
| 🗹 Eax / E-mail 🛛 🗹 Print to File                             | File Format DELIMITED  | <b>-</b>       |
| Copies 1                                                     | Delimiter Tab          | -              |
| Current Printer                                              |                        | ŧ              |
| History                                                      | <u>o</u> k             | <u>C</u> lose  |

You are now taken back to the Report screen.

Select **Close** now to move on with the next step.

Selecting OK would open the Scheduler Screen again.

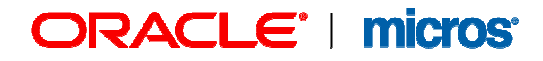

As you can see below the Expedia Availability Report was successfully added to the Scheduler.

| Report Name              |             |                 | Repeat          | Interval             | Search     |
|--------------------------|-------------|-----------------|-----------------|----------------------|------------|
| File Name                |             |                 | Start Dat       | e From               | Clear      |
| User                     | ±           |                 |                 | То 📃 🗰               | Reports    |
| cheduled Reports         |             |                 |                 |                      |            |
| K Report Name            |             | Start Date/Time | Repeat Interval | End Date/Time 🔺      | Refresh    |
| Expedia Availability OSR |             | 30.01.15 14:00  | Every 4 Hour(s) |                      | Select All |
| Sample BEO 1 column      |             | 29.01.14 15:25  | Every 1 Day(s)  |                      | Nono       |
|                          |             |                 |                 |                      |            |
|                          |             |                 |                 |                      |            |
|                          |             |                 |                 |                      |            |
|                          |             |                 |                 |                      |            |
|                          |             |                 |                 |                      |            |
|                          |             |                 |                 |                      |            |
|                          |             |                 |                 |                      | New        |
|                          |             |                 |                 |                      | Delete     |
|                          |             |                 |                 |                      | Edit       |
|                          |             |                 |                 |                      | Run Now    |
|                          |             |                 | 1               |                      | ]          |
| Distribution List        | Devementers | C. Quetere      |                 |                      |            |
|                          | Earameters  | oystenn         | Falailleteis    | I Dates <u>O</u> nly | 1 0404     |
| arameter                 | Vait        | le              |                 |                      | l          |
| tart Date                | 16-r        | nay-2008        |                 |                      |            |
| o Start Date             | 16-r        | nay-2008        |                 |                      |            |
|                          |             |                 |                 |                      |            |
|                          |             |                 |                 |                      |            |

Within the next step the Date Parameters have to be changed. Remember that the date filters have been ignored when the report filters were set in a prior configuration step.

The dates for the selected report have to be modified from here.

Now highlight the desired report on the Schedules screen. (Expedia Availability ORS)

Ensure the **Parameters** radio button and **Dates Only** check box is selected.

Highlight the **Start Date** parameter in the parameters grid.

Select the Set Date button.

The Date screen appears.

The Expedia report should run from the current date (Report Date) up to 730 days in the future.

| FIRST DAY OF MONTH           |      |                   |               |               | REPORT DATE                  |
|------------------------------|------|-------------------|---------------|---------------|------------------------------|
| LAST DAY OF MONTH            |      | Į                 | <u>A</u> dd > | >             |                              |
| FIRST DAY OF YEAR            |      |                   |               |               |                              |
| LAST DAY OF YEAR             |      | << <u>R</u> emove |               | ove           |                              |
| FIRST DAY OF QUARTER         |      |                   |               |               |                              |
| LAST DAY OF QUARTER          |      |                   |               |               |                              |
| SUN                          |      | Ţ                 | 8             | 9             |                              |
| MON                          |      | 4                 | 5             | 6             |                              |
| TUE                          |      | -                 | =<br>         | =<br>         |                              |
| WED                          |      | 1                 | É             | 3             |                              |
| THU                          |      | ±/-               | Ō             | Del           |                              |
| FRI                          |      | 🖲 D:              | avs           |               |                              |
| SAT                          |      | O Mi              | onths         |               |                              |
|                              |      |                   |               |               |                              |
|                              |      |                   |               |               |                              |
|                              |      |                   |               |               |                              |
|                              | Firs | t date            | e of th       | e mont        | th                           |
|                              |      |                   |               |               |                              |
| If the report was started or | ו    |                   | thai          | n the di      | ate parameter value would be |
| 16.05.08                     | 1    |                   |               |               | 16.05.08                     |
|                              |      |                   |               |               |                              |
|                              |      | <u>ο</u> κ        |               | <u>C</u> lose | e                            |

The Date screen reads the current date on the Database server and displays two dates in the "If the report was started on" field and the "then the date parameter value would be" field.

Since we want the report to run beginning with the current date, we keep the REPORT DATE on the right hand site and do not select the values from the left column and transfer them to the right column.

Just select **OK**.

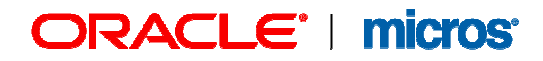

Now highlight the **To Start Date** parameter in the parameters grid.

Select the Set Date button again.

The Date screen appears again.

We select the **Days** radio button and select the +/- symbol in the number pad until +DAYS appears in the right column. We type 730 to indicate the 730 days in the future. The +730

DAYS appears in the right column.

| FIRST DAY OF MONTH<br>LAST DAY OF MONTH<br>FIRST DAY OF YEAR<br>LAST DAY OF YEAR<br>FIRST DAY OF QUARTER<br>LAST DAY OF QUARTER<br>SUN<br>MON<br>TUE<br>WED<br>THU<br>FRI<br>SAT | Add >>       +730 DAYS         << Remove                               |
|----------------------------------------------------------------------------------------------------|------------------------------------------------------------------------|
| If the report was started on<br>16.05.08                                                                                                    | than the date parameter value would be<br>16.05.10<br>QK <u>C</u> lose |

As we make changes, the "If the report was started on" field and the "then the date parameter value would be" field changes dates.

Select **OK** and you will return to the Schedules screen.

| Report Name              |           | Property ME      | <u>+</u>        | Repeat Interval |                      | Search         |
|--------------------------|-----------|------------------|-----------------|-----------------|----------------------|----------------|
| File Name                |           |                  |                 | Start Date From |                      | Clear          |
| User                     | ±         |                  |                 | То              |                      | Reports        |
| heduled Reports          |           |                  |                 |                 |                      |                |
| Report Name              |           | Start Date/Time  | Repeat Interval |                 | End Date/Time        | Refresh        |
| Expedia Availability OSR |           | 02.02.15 16:03   | None            |                 |                      | Select All     |
|                          |           |                  |                 |                 |                      | None           |
|                          |           |                  |                 |                 |                      |                |
|                          |           |                  |                 |                 |                      |                |
|                          |           |                  |                 |                 |                      |                |
|                          |           |                  |                 |                 |                      |                |
|                          |           |                  |                 |                 |                      |                |
|                          |           |                  |                 |                 |                      | <u>N</u> ew    |
|                          |           |                  |                 |                 |                      | <u>D</u> elete |
|                          |           |                  |                 |                 |                      | Edit           |
|                          |           |                  |                 |                 |                      | 🚽 🛛 🖳 Run Now  |
|                          |           |                  |                 |                 | <u>+</u>             |                |
| Distribution List 💿 E    | arameters | C System         | Parameters      |                 | 🗹 Dates <u>O</u> nly |                |
| arameter                 | Valu      | le               |                 |                 |                      | 🔺 Set e        |
| art Date                 | REF       | PORT DATE        |                 |                 |                      |                |
| ) Start Date             | REF       | PORT DATE+730 DA | YS              |                 |                      |                |
|                          |           |                  |                 |                 |                      |                |
|                          |           |                  |                 |                 |                      | 0              |

The new Parameter values appear in the To Start Date column.

From this screen you have several options.

To change the distribution list you can select the Distribution radio button.

Please liaise with your Expedia contact person to inform them that the report has been scheduled and that you are about to generate a test report to see if the file is properly sent and received by Expedia.

To check if the report is successfully generated select **Run Now**. You can run the modified or highlighted report now by selecting this button.

| OPERA | ×                                                                 |
|-------|-------------------------------------------------------------------|
| ⚠     | Run report Expedia Availability OSR<br>(REXPEDIAAVAILA_5210) now? |
|       | Yes No                                                            |

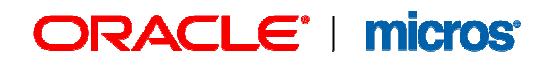

#### Select Yes.

| File Name                |                 | Repeat<br>Start Da | t Interval    | Clear            |
|--------------------------|-----------------|--------------------|---------------|------------------|
| User 🔄 📃 💆               |                 |                    | To IIII       | Reports          |
| heduled Reports          |                 |                    |               |                  |
| Report Name              | Start Date/Time | Repeat Interval    | End Date/Time | Refi             |
| Expedia Availability OSR | 30.01.15 14:00  | Every 4 Hour(s)    |               | Rolor I          |
| Sample BEO 1 column      | 29.01.14 15:25  | Every 1 Day(s)     |               |                  |
|                          |                 |                    |               | N <u>o</u> inend |
|                          |                 |                    |               |                  |
|                          |                 |                    |               |                  |
|                          |                 |                    |               |                  |

Now select Reports.

The screen now displays the Submitted/Completed Reports screen where you can view the scheduled report status and once the report is completed, the report results.

| leport Name              |                                 | Status                       | s              | Search                    |
|--------------------------|---------------------------------|------------------------------|----------------|---------------------------|
| File Name                | Report ID                       | 🛨 🛛 Start Date From          | n 09.01.15     | Clear                     |
| User                     | 👤 🗌 Show N                      | lon-Scheduled To             | ) 📃 📰          | Schedules                 |
| mitted/Completed Reports |                                 |                              |                |                           |
| Report Name              | Status                          | Start Date/Time              | End Date/Time  | Refi h                    |
| Expedia Availability OSR | Finished successfully           | 30.01.15 17:29               | 30.01.15 17:29 | Colo                      |
| Expedia Availability OSR | Finished successfully           | 30.01.15 17:28               | 30.01.15 17:28 |                           |
| Sample BEO 1 column      | Please verify that the Report S | Server is run 30.01.15 17:25 | 30.01.15 17:25 | -     <u>N<u>ū</u>med</u> |
|                          |                                 |                              |                | - Log                     |

**Note:** The Reports button changes to the Schedules button on the Submitted/Completed Reports screen which, when selected, returns the user to the Scheduled Reports screen.